## Subscribe to Ignite!

Utilizing your Voucher Code

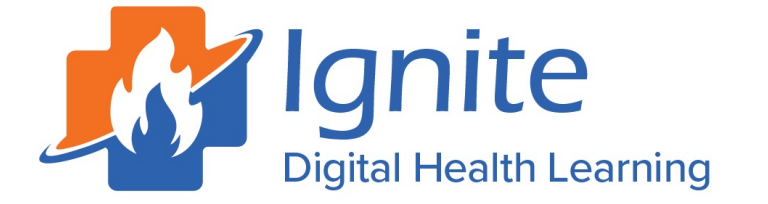

## Go to <u>https://store.ignitedigital.org/catalog?pagename=Subscription</u> Click on the blue Add to Cart button (See red arrow)

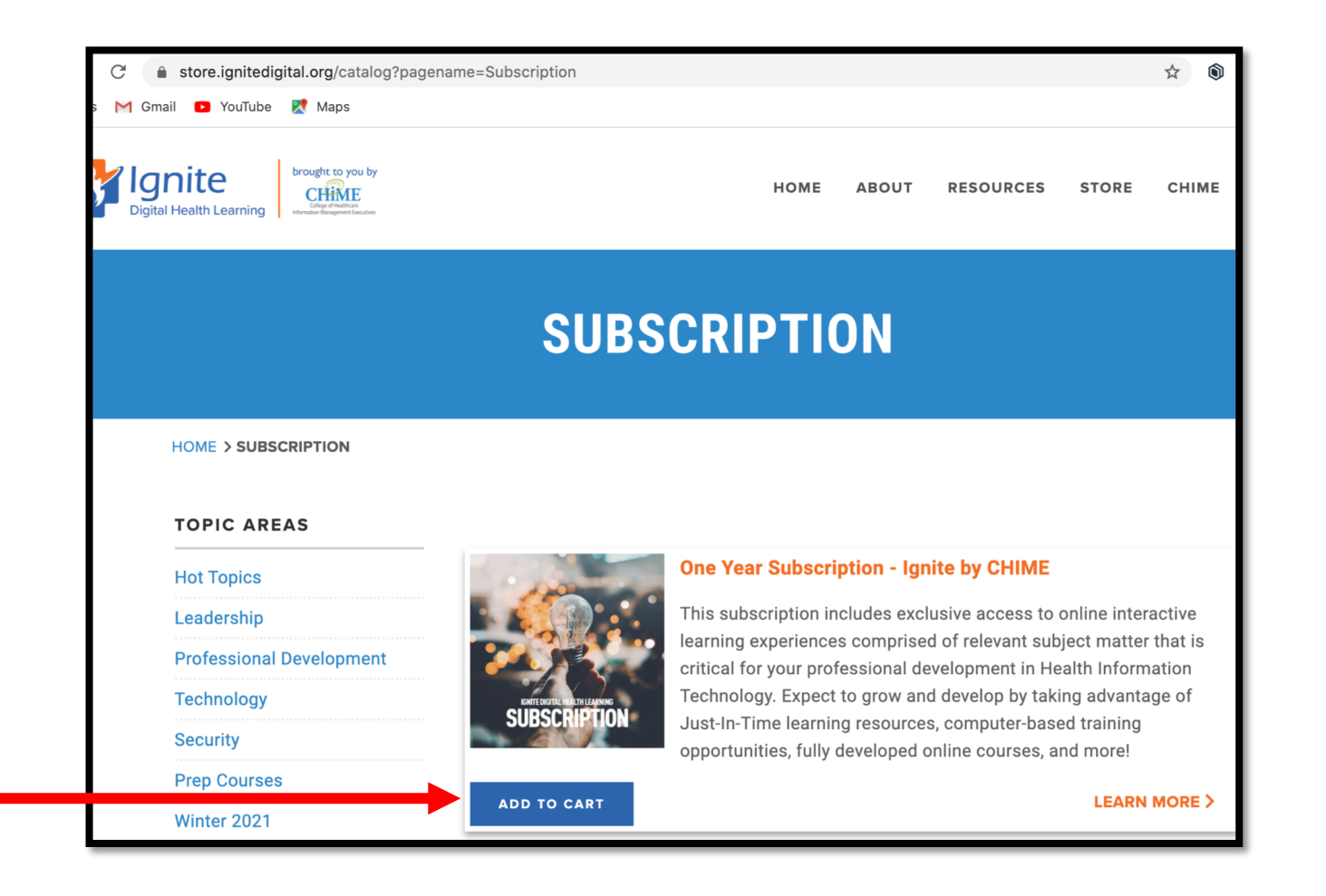

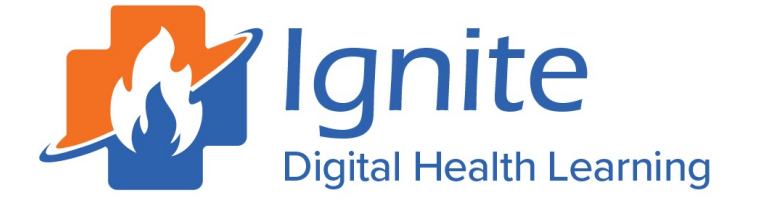

3) Enter yourvoucher code(See red arrow)

4) Click the recalculate button(See green arrow)

5) Click the blue Checkout button (See blue arrow)

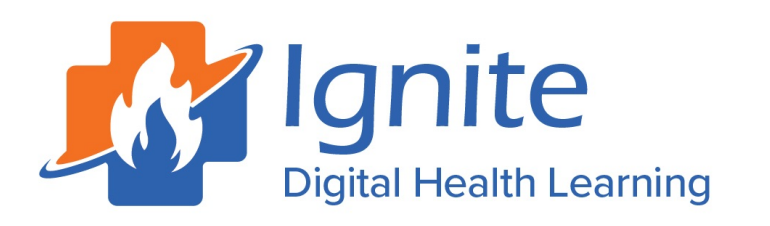

#### **SHOPPING CART**

| Product               |                                                                  | Quantity                    | Price (\$) | Amount (\$) |
|-----------------------|------------------------------------------------------------------|-----------------------------|------------|-------------|
| One Year Subscriptior | n - Ignite by CHIME - 2021                                       | 1                           | 99.00      | 99.00       |
|                       |                                                                  |                             | Sub-Total: | \$99.00     |
|                       |                                                                  |                             | Tax:       | \$0.00      |
|                       |                                                                  |                             | Total:     | \$99.00     |
| you have a voucher o  | or coupon, enter it a code in the box belo                       | w and click on recalculate. |            |             |
| you have a voucher o  | or coupon, enter its code in the box belo                        | w and click on recalculate. |            |             |
| you have a voucher o  | Pr coupon, enter it's code in the box belo<br>RECALCULATE SELECT | w and click on recalculate. | скоит      |             |
| you have a voucher o  | Pr coupon, enter its code in the box belo                        | w and click on recalculate. | скоит      |             |

## 6) Click the CreateAccount option(See red arrow)

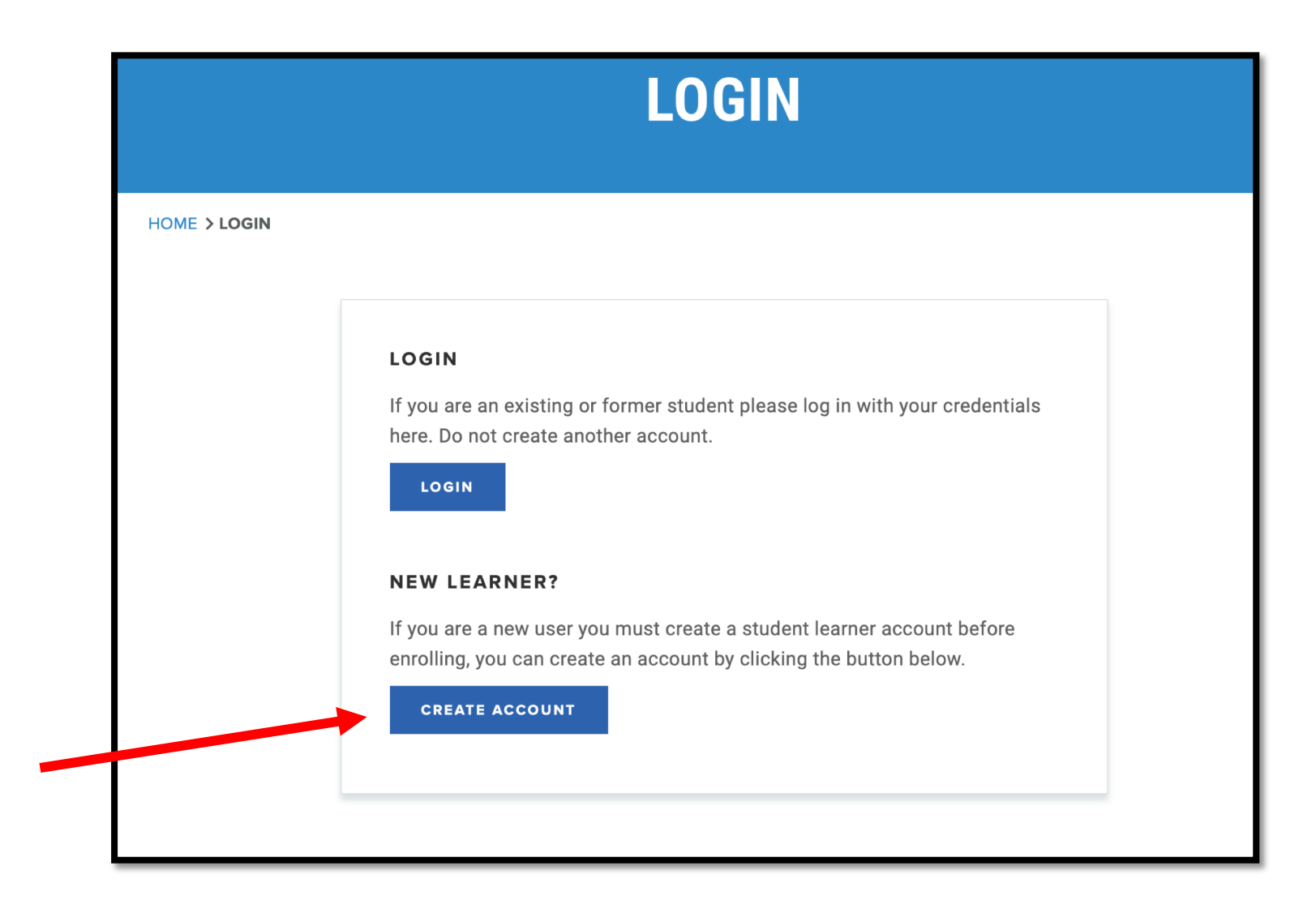

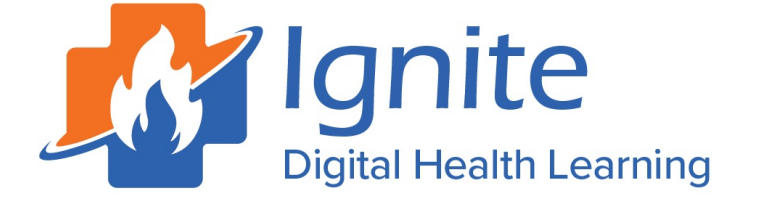

7) Complete the form and click the blue Create Account button at the bottom of the page. (See red arrow)

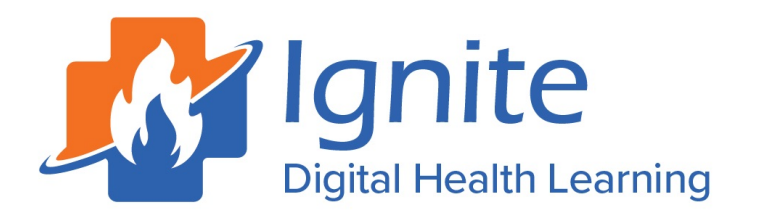

| CREATE AN                                                                   |                                                            |       |
|-----------------------------------------------------------------------------|------------------------------------------------------------|-------|
| DME > CREATE AN ACCOUNT                                                     |                                                            |       |
|                                                                             |                                                            |       |
| Please enter your information below. All fields with $st$ are require       | ed.                                                        |       |
| Your username will be your first name.last name.<br>For example: jane.smith |                                                            |       |
| ACCOUNT DETAILS:                                                            | CONTACT DETAILS:                                           |       |
| Password:*                                                                  | Title*                                                     |       |
|                                                                             | Choose 🗘                                                   |       |
|                                                                             | First name:*                                               |       |
| case, 1 lower case, 1 number and 1 non-alphanumeric character.              |                                                            |       |
| Password (again):*                                                          | Last name:*                                                |       |
|                                                                             | Country."                                                  | ·     |
|                                                                             | UNITED STATES                                              | ¢)    |
|                                                                             | Phone:                                                     |       |
|                                                                             |                                                            |       |
|                                                                             |                                                            |       |
| □ I agree to use of my personal data e                                      | xplained in the link https://chimecentral.org/privacy-poli | cy/.* |
|                                                                             | CREATE ACCOUNT                                             |       |

8) Make sure all of your information is correct on the checkout screen.

9) At the bottom o the page, click the blue Proceed button (See red arrow)

*ignite* 

| te sure all of<br>information i                    | t<br>S   | CHECKOUT                                                                                     |          |            |             |  |
|----------------------------------------------------|----------|----------------------------------------------------------------------------------------------|----------|------------|-------------|--|
| t on the                                           |          | HOME > CHECKOUT                                                                              |          |            |             |  |
| out screen.                                        |          | Product                                                                                      | Quantity | Price (\$) | Amount (\$) |  |
| ne bottom o<br>ge, click the<br>roceed<br>(See red | of       | One Year Subscription - Ignite by CHIME - 2021 INVOICE DETAILS: Title* Choose First name:* J | 1        |            |             |  |
|                                                    | IMPORTAN | T INFORMATION<br>the Terms and Conditions of this sale.*<br>an an * are required.            |          |            |             |  |
| Ignite<br>Digital Health Lear                      | rning    |                                                                                              |          |            |             |  |

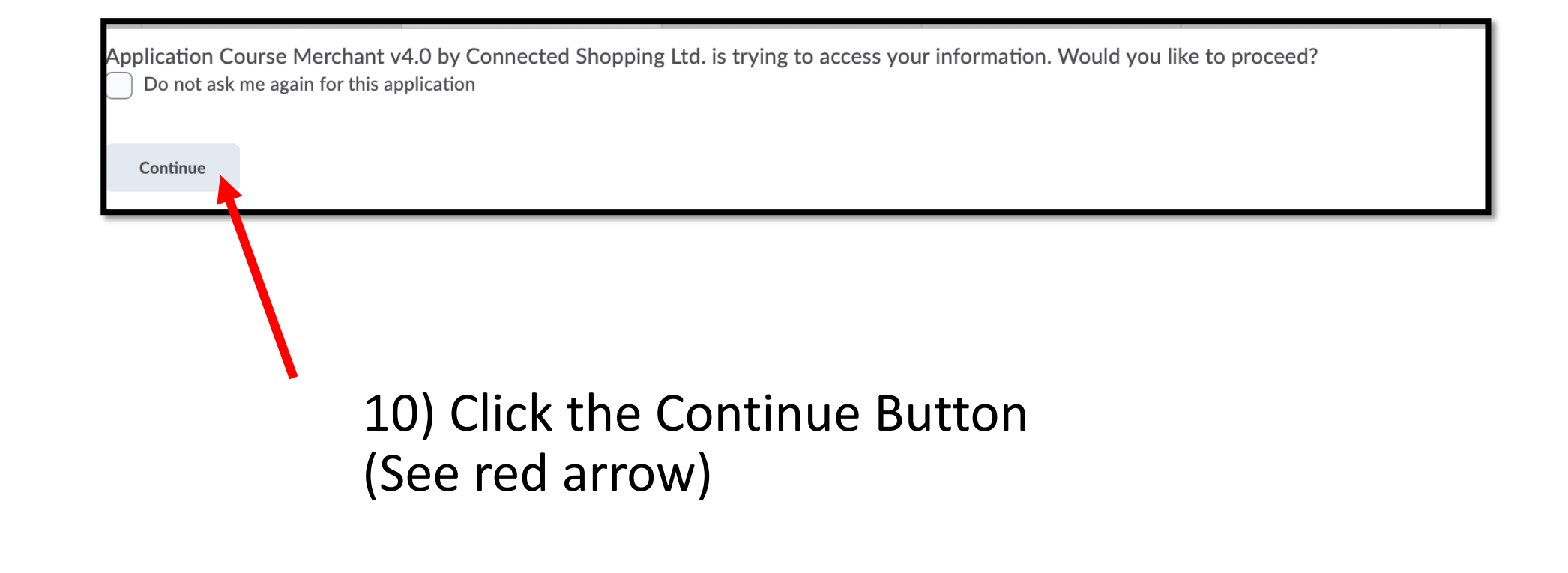

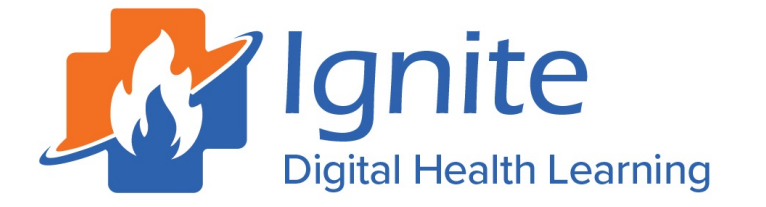

- You have completed the process!
- You can now access Ignite Digital Learning!

# CHECKOUT HOME > CHECKOUT Thank you for your order. We have received your order, it will be fulfilled upon receipt of payment. Once payment has been made you will receive a further email with access information.

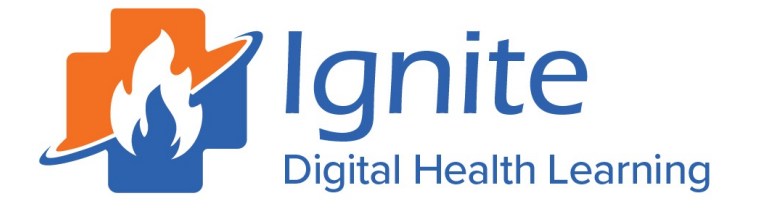

## Login to Ignite

- Go to <a href="https://ignitedigital.org">https://ignitedigital.org</a>
- Click the orange Login Button. (See red arrow)

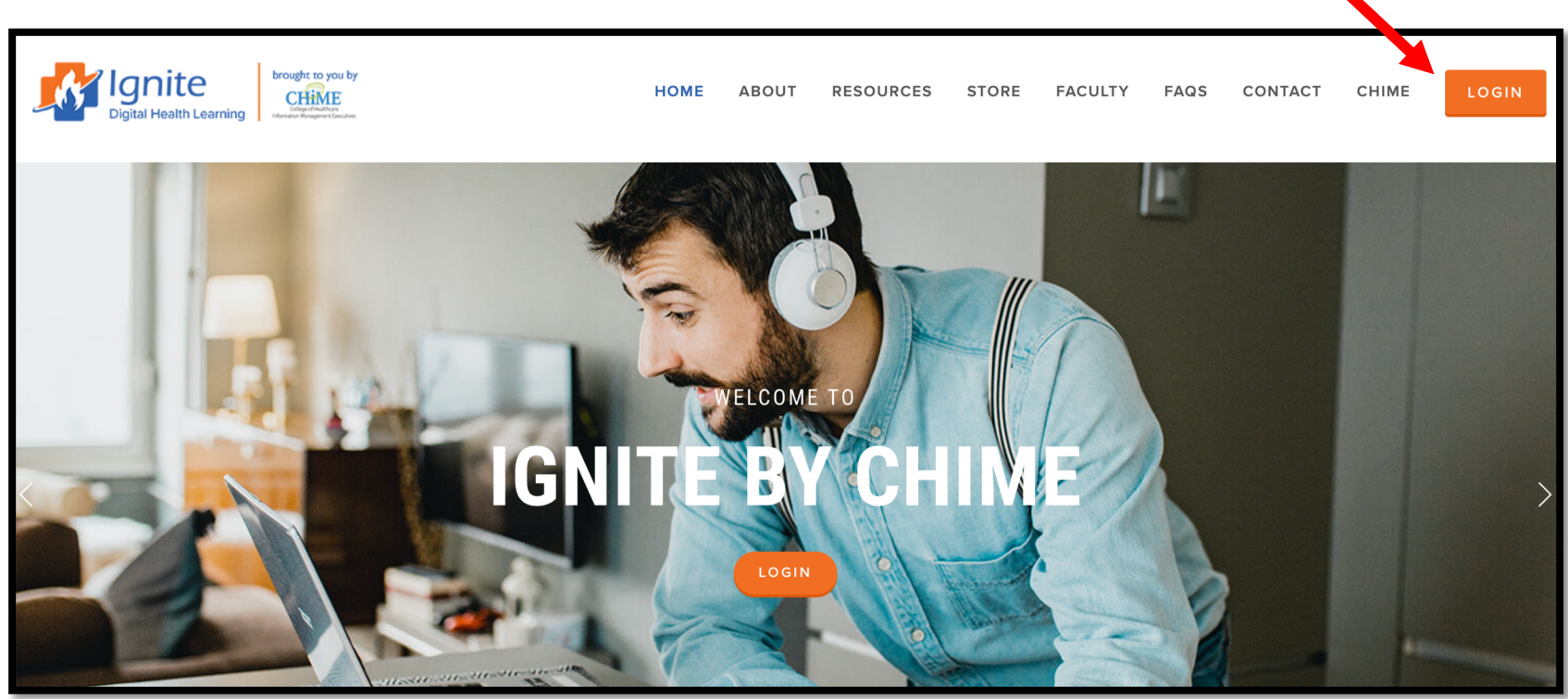

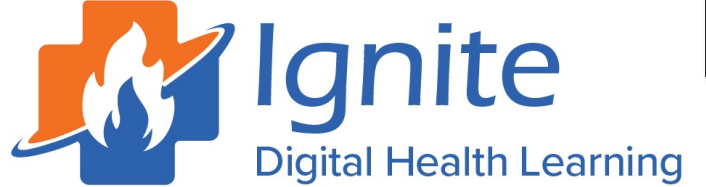

## Now that you are an Ignite Subscriber... check out all that Ignite has to offer! Click the link below to tour Ignite!

https://www.youtube.com/watch?v=kfo2KGsfGVU&t=33s

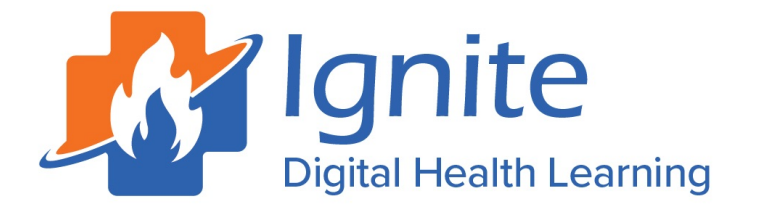